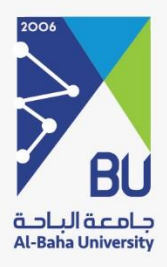

# خدمات الابتعاث

دليل المستخدم النسخة 1.0

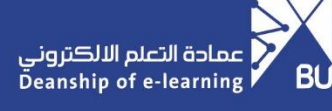

## خدمات الابتعاث

### عن الخدمة

هذه الخدمات تقدم للمبتعثين أو لمستحقي الابتعاث لإنهاء جميع اجراءاتهم التي تخص الابتعاث

الدخول للخدمة

يقوم المبتعثين من الجامعة والمستحقين للابتعاث بالدخول إلى نظام جامعتي من خلال موقع الجامعة ثم الدخول إلى خدمات الابتعاث عبر الايقونة المخصصة لها.

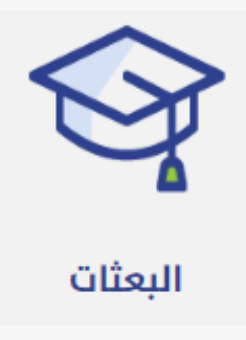

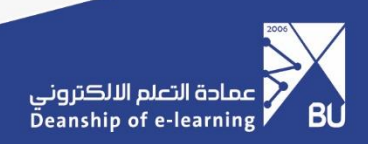

#### طلب فتح ملف

هي خدمة يقوم فيها مقدم الطلب بالدخول على النظام واختيار خدمة فتح ملف واكمال البيانات المطلوبة وارسـال الطلب لفتح ملف الابتعاث

| <b>0</b> 2 |                                                                        |                                          | •                 |
|------------|------------------------------------------------------------------------|------------------------------------------|-------------------|
|            |                                                                        | E                                        | البعثات           |
| 0          |                                                                        | مندوق الوارد                             | 🛆 مندوق الوارد    |
|            |                                                                        |                                          | 🖒 فتح ملف ایتعاث  |
| q          | ۲ ۲ هذه الذائب الدعوي الدعوي   مقدم الذائب ٤ مقدم الذائب الراز التحدان | الخطوة الخطوة                            | 🚣 القمان المالي 🔹 |
|            | لايورد شما للمرض.                                                      |                                          |                   |
|            |                                                                        | 194 A 2927                               |                   |
|            |                                                                        |                                          |                   |
|            |                                                                        |                                          |                   |
|            |                                                                        |                                          |                   |
|            |                                                                        |                                          |                   |
|            |                                                                        |                                          |                   |
|            |                                                                        |                                          |                   |
|            |                                                                        |                                          |                   |
|            | سياسة الخمومية   سياسة الشر والاستخدام 👌 😾 🦸                           | 2021 0 جميع الدقوق محفوظة - جامعة الباحة |                   |

#### طلب ضمان مالي

هي ُخدمة يقوم فيهًا مقدم الطلب بالدخول على النظام واختيار خدمة ضمان مالي واكمال البيانات المطلوبة للحصول على الضمان المالي بشـكل إلكتروني عن طريق الخدمة

| ₽_ | S. COLUMN CARE                                        | <b>= 1</b>                               | - <b>.</b>           |
|----|-------------------------------------------------------|------------------------------------------|----------------------|
|    |                                                       | =                                        | البعثات              |
| C  |                                                       | مندوق الوارد                             | 🛆 مندوق الوارد       |
|    |                                                       |                                          | 🖨 فتح ملف ابتعاث 🔹 > |
|    | مر م مستر مست معرف معرف معرف معرف معرف معرف معرف معرف | الذداءة الذ                              | 🚣 الخمان المالدي 🔹   |
|    | لايودد شمآ للمرض.                                     |                                          |                      |
|    |                                                       | rifec rife.                              |                      |
|    |                                                       |                                          |                      |
|    |                                                       |                                          |                      |
|    |                                                       |                                          |                      |
|    |                                                       |                                          |                      |
|    |                                                       |                                          |                      |
|    |                                                       |                                          |                      |
|    |                                                       |                                          |                      |
|    |                                                       |                                          |                      |
|    |                                                       |                                          |                      |
|    | مىزاسة الخمومية ( سياسة النشر والاستخدام 👌 👻 🍵        | 2021 © جميع الحقوق محفوظة - جامعة الباحة |                      |

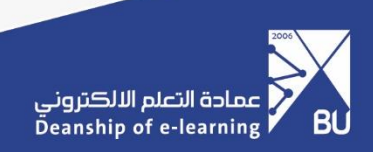

### طلب الدعم الفني للخدمة

ويمكن الوصول لطلب الدعم الفني للخدمة عبر خدمة تساهيل وذلك من خلال الدخول الى التطبيقات والأنظمة ثم اختيار جامعتي ثم اختيار الخدمة التي تريدها

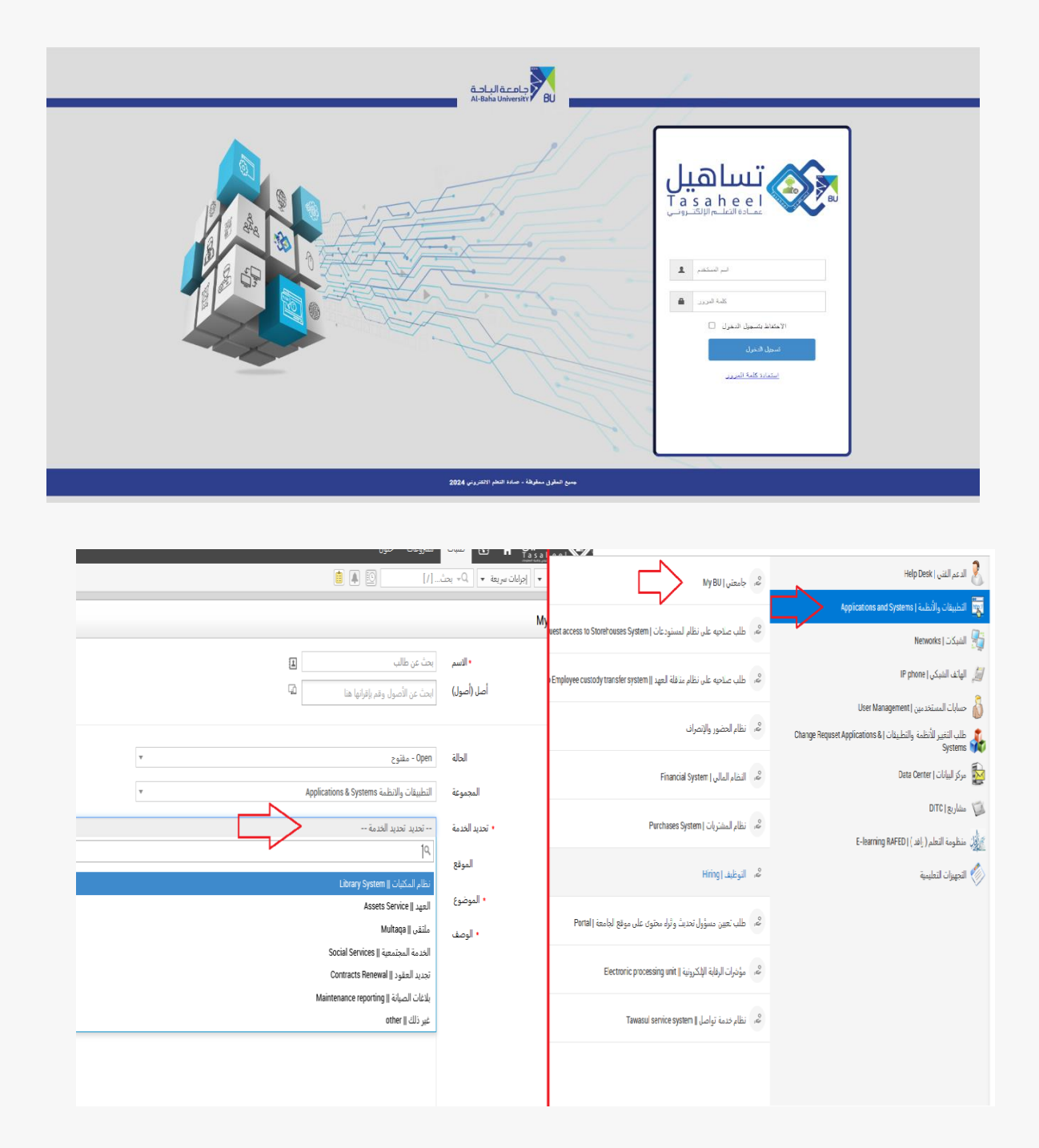

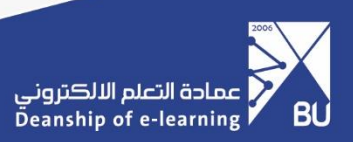

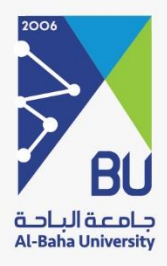

# شکرا لکم,,,

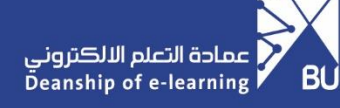